#### Di Bawah Akta Cukai Barang dan Perkhidmatan 2014

#### Log Masuk

- 1. Sistem Ejen Cukai memerlukan sijil maya (*Soft Certificate Softcert*) untuk log masuk ke dalam sistem.
- 2. *Softcert* yang boleh digunakan adalah :
  - *i)* **Softcert eFiling.** Anda boleh menggunakan id dan password yang sama dengan eFiling Lembaga Hasil Dalam Negeri (LHDN) untuk log masuk Sistem Ejen Cukai. Sekiranya belum ada ID eFiling LHDN, boleh dapatkan di laman berikut <u>https://e.hasil.gov.my</u>.
  - *ii)* **Softcert yang dikeluarkan oleh Digicert Sdn. Bhd.** *Softcert* ini boleh dibeli dari Digicert di laman berikut <u>www.digicert.com.my</u>. Cara log masuk menggunakan *softcert*, cara instalasi perisian Nexus Personal dan *Import Softcert* secara terperinci diterangkan di dalam dokumen Log Masuk SEC Menggunakan *Softcert*.pdf
- 3. Alamat pautan bagi Sistem Ejen Cukai adalah https://sec.treasury.gov.my

|                                       | ID Pengguna :                            |                                                                                                    |
|---------------------------------------|------------------------------------------|----------------------------------------------------------------------------------------------------|
|                                       | Katalaluan :                             |                                                                                                    |
|                                       | 1                                        | Log Masuk Kembali                                                                                                    |
| Log ma<br>sini un<br>mengg<br>softcer | asuk di<br>atuk<br>gunakan<br>rt eFiling | Anda juga boleh menggunakan sijil maya ( <i>soft certificate</i> ) yang<br>berdaftar dengan Digicert Sdn. Bhd.<br>Klik <u>pautan ini</u> untuk log masuk menggunakan <i>soft certificate</i> .<br>*Sila muat turun aplikasi Nexus Personal dan lakukan instalasi<br>di komputer anda sebelum menggunakan <i>soft certificate</i> bagi<br>tujuan log masuk dan tandatangan digital.<br>Klik <u>pautan ini</u> untuk muat turun aplikasi.<br><u>Panduan Pengguna</u> Log Masuk Menggunakan <i>Softcert</i> |

## Log Masuk Pengguna

# Di Bawah Akta Cukai Barang dan Perkhidmatan 2014

# Skrin Butir Peribadi

4. Untuk memohon menjadi Ejen Cukai di Bawah Akta Cukai Barang dan Perkhidmatan 2014, permohonan perlu dilengkapi dengan mengisi butiran peribadi.

| Pemohon                 | Akademik         | Pengalaman        | Pelanggan | CPE/CPD | Perakuan | Bayaran |  |  |  |  |
|-------------------------|------------------|-------------------|-----------|---------|----------|---------|--|--|--|--|
|                         |                  |                   |           |         |          |         |  |  |  |  |
|                         | BUTIRAN PERIBADI |                   |           |         |          |         |  |  |  |  |
|                         |                  |                   |           |         |          |         |  |  |  |  |
| Muat Naik Gambar Passpo | rt : Brows       | e No file selec   | ted.      |         |          |         |  |  |  |  |
| No Kad Pengenala        | in :             |                   |           |         |          |         |  |  |  |  |
| Nama Penu               | Ih : Sila Pili   | h                 |           |         |          |         |  |  |  |  |
| Alamat Ruma             | ıh :             |                   | *         |         |          |         |  |  |  |  |
|                         |                  |                   |           |         |          |         |  |  |  |  |
|                         |                  |                   |           |         |          |         |  |  |  |  |
| Posko                   | od :             | *                 |           |         |          |         |  |  |  |  |
| Nege                    | ri : Sila Pili   | h 🗸               | ]         |         |          |         |  |  |  |  |
| Banda                   | ar :             |                   | ~         |         |          |         |  |  |  |  |
|                         | Sepe             | rti alamat di ata | s         |         |          |         |  |  |  |  |
| Alamat Surat Menyura    | at :             |                   | *         |         |          |         |  |  |  |  |
|                         |                  |                   |           |         |          |         |  |  |  |  |
|                         |                  |                   |           |         |          |         |  |  |  |  |
| Posko                   | od :             | *                 |           |         |          |         |  |  |  |  |

# Di Bawah Akta Cukai Barang dan Perkhidmatan 2014

| Negeri :                              | Sila Pilih V                                                              |
|---------------------------------------|---------------------------------------------------------------------------|
| Bandar :                              | <b>~</b>                                                                  |
|                                       | □ Seperti alamat di atas                                                  |
| Alamat Pejabat :                      | *                                                                         |
|                                       |                                                                           |
|                                       |                                                                           |
| Poskod :                              | *                                                                         |
| Negeri :                              | Sila Pilih V                                                              |
| Bandar :                              | ✓                                                                         |
| No Telefon Untuk Dihubungi :          | *                                                                         |
| No Telefon Bimbit :                   |                                                                           |
| Tarikh Lahir :                        |                                                                           |
| Tempat Lahir :                        | *                                                                         |
| Jantina :                             | ⊖Perempuan ⊖Lelaki                                                        |
| Emel :                                |                                                                           |
| Pekerjaan :                           | *                                                                         |
| No Rujukan Cukai Pendapatan :         | SG v *                                                                    |
| No Dondaftaran Svarikat Majikan       |                                                                           |
| (Jika Berkaitan):                     |                                                                           |
| No Puiukan CPD Majikan                |                                                                           |
| (Jika Berkaitan):                     |                                                                           |
| Kursus CBP:                           | ☑ Lulus Peperiksaan Kursus CBP                                            |
| Tarikh Lulus CBP:                     | Calendar                                                                  |
| Muat Naik Sijil Kehadiran Kursus CBP: | Browse_ No file selected.                                                 |
| Pengakuan Cukai :                     | ☑ Borang Cukai Pendapatan telah dikemukakan hingga tahun taksiran terkini |
| Status Bayaran Cukai :                | O Cukai telah dibayar sepenuhnya O Cukai dibayar secara ansuran           |
| Jenis Permohonan :                    | -Sila Pilih-                                                              |

5. Perlu memuatnaik Sijil Kehadiran Kursus CBP .

#### Di Bawah Akta Cukai Barang dan Perkhidmatan 2014

#### Skrin Kelayakan Akademik dan Keahlian Kepada Persatuan Akauntan Yang Diiktiraf

- 6. Permohonan perlu dilengkapi dengan mengisi kelayakan akademik.
- 7. Perlu memuat naik sijil imbasan kelayakan akedemik berwarna.
- 8. Permohonan perlu dilengkapi dengan mengisi keahlian kepada persatuan akauntan yang diiktiraf.
- 9. Perlu memuat naik sijil imbasan kelayakan profesional berwarna.

| Pemoho              | on Akademik      | Pengalaman       | Pelanggan      | CPE/CPD       | Perakuan     | Bayaran      |  |
|---------------------|------------------|------------------|----------------|---------------|--------------|--------------|--|
|                     |                  |                  |                |               |              |              |  |
|                     | KE               | LAYAKAN AKAD     | ЕМІК           |               |              |              |  |
| Senarai Akademik    | : Sila Pilih     |                  |                |               |              | V Sila Pilih |  |
| * Sila muatnai      | k Sijil Kelayaka | n Akademik yan   | g telah diimba | as (scan) bei | warna.       |              |  |
| Nama Fail           | Browse_ N        | o file selected. |                |               |              |              |  |
| Keterangan Fail :   |                  |                  |                |               |              |              |  |
|                     |                  | Simpan           |                |               |              |              |  |
| Kelayakan Akademik  | Tahun            | I N              | lama Fail      |               | Keterangan F | ail          |  |
|                     |                  |                  |                |               |              | -            |  |
| KEAHLIAI            | N KEPADA PERS    | ATUAN AKAUNT     | AN YANG DII    | KTIRAF        |              |              |  |
| Senarai Persatuan : | Sila Pilih       |                  |                |               | ✓ Sila Pil   | lih 🖌        |  |
|                     |                  |                  |                |               |              |              |  |

|     | * Sila muatnaik Sijil Ke | layakan Profesiona   | l yang telah diimbas (scan | ) berwarna.     |          |
|-----|--------------------------|----------------------|----------------------------|-----------------|----------|
|     | Nama Fail : B            | rowse_ No file selec | ted.                       |                 |          |
|     | Keterangan Fail :        |                      |                            |                 |          |
|     |                          | Simpa                | an                         |                 |          |
| Bil | Senarai Persatuan        | Tahun                | Nama Fail                  | Keterangan Fail | Tindakan |

« Sebelumnya Simpan dan Keluar Seterusnya »

© 2014 Sistem Ejen Cukai (SEC).

# Di Bawah Akta Cukai Barang dan Perkhidmatan 2014

# Skrin Pengalaman

- 10. Permohonan perlu dilengkapi dengan mengisi borang pengalaman.
- 11. Perlu memuat naik surat pengesahan majikan.

|                     |                                                                       | Pemohon                                                   | Akademik                               | Pengalaman | Pelanggan   | CPE/CPD          | Perakuan              | Bayaran |    |        |
|---------------------|-----------------------------------------------------------------------|-----------------------------------------------------------|----------------------------------------|------------|-------------|------------------|-----------------------|---------|----|--------|
|                     |                                                                       |                                                           |                                        |            |             |                  |                       |         |    |        |
| PENGALAMAN KERJA    |                                                                       |                                                           |                                        |            |             |                  |                       |         |    |        |
|                     | Nan                                                                   | na Majikan :                                              |                                        |            |             | *                |                       |         |    |        |
|                     | Alam                                                                  | at Majikan :                                              |                                        |            |             | *                |                       |         |    |        |
|                     |                                                                       |                                                           |                                        |            |             |                  |                       |         |    |        |
|                     |                                                                       |                                                           |                                        |            |             |                  |                       |         |    |        |
|                     |                                                                       | Poskod :                                                  | *                                      |            |             |                  |                       |         |    |        |
|                     |                                                                       | Negeri :                                                  | Sila Pilih                             | v *        |             |                  |                       |         |    |        |
|                     | Towneh Berkh                                                          | Bandar :                                                  | Sila Pilih V                           | Calendar   |             |                  |                       |         |    |        |
| Tot                 | nempon Berkhidmat                                                     | t Sebingaz :                                              | י <u></u> ו                            | Calendar   |             |                  |                       |         |    |        |
| Ter                 |                                                                       | Peranan :                                                 | r                                      |            |             |                  |                       |         |    |        |
|                     |                                                                       | . crunar .                                                |                                        |            |             |                  |                       |         |    |        |
|                     |                                                                       |                                                           | Simpon                                 |            |             |                  |                       |         |    |        |
|                     |                                                                       |                                                           | Simpan                                 |            |             |                  |                       |         |    |        |
| Bil                 | Nama                                                                  |                                                           | Simpan<br>Alan                         | nat        | Berkh<br>Da | idmat B<br>nri s | erkhidmat<br>Sehingga | Perana  | an | Tindak |
| Bil                 | Nama                                                                  |                                                           | Simpan                                 | nat        | Berkh<br>Da | idmat B<br>nri : | erkhidmat<br>Sehingga | Perana  | an | Tindak |
| Bil                 | Nama<br>MUATNAJ                                                       | IK FAIL LAMP                                              | Simpan                                 | nat        | Berkh<br>Da | idmat B<br>ıri : | erkhidmat<br>Sehingga | Perana  | an | Tindak |
| Bil                 | Nama<br>MUATNAJ<br>* Sila sertakan S                                  | IK FAIL LAMP:<br>Gurat Pengesa                            | Simpan<br>Alan<br>IRAN<br>han Majikan. | nat        | Berkh<br>Da | idmat B<br>ıri   | erkhidmat<br>Sehingga | Perana  | an | Tindak |
| Bil                 | Nama<br>MUATNAJ<br>* Sila sertakan S<br>ama Fail : Brow               | IK FAIL LAMP<br>Gurat Pengesa<br>rse No file se           | Simpan<br>Alan<br>IRAN<br>han Majikan. | nat        | Berkh<br>Da | idmat B<br>ıri   | erkhidmat<br>Sehingga | Perana  | an | Tindak |
| Bil                 | Nama<br>MUATNAI<br>* Sila sertakan S<br>ama Fail : Brow<br>ngan Fail: | IK FAIL LAMP<br>Surat Pengesa<br>rse No file se           | Simpan<br>Alan<br>IRAN<br>han Majikan. | nat        | Berkh<br>Da | idmat B<br>ıri : | erkhidmat<br>Sehingga | Perana  | an | Tindak |
| Bil<br>Na<br>eterar | Nama<br>MUATNAT<br>* Sila sertakan S<br>ama Fail : Brow<br>ngan Fail: | IK FAIL LAMP<br>Surat Pengesa<br>rse No file se<br>Simpan | Simpan<br>Alan<br>IRAN<br>han Majikan. | nat        | Berkh       | idmat B<br>Iri   | erkhidmat<br>Sehingga | Perana  | an | Tindak |

« Sebelumnya Simpan dan Keluar Seterusnya »

© 2014 Sistem Ejen Cukai (SEC).

# Di Bawah Akta Cukai Barang dan Perkhidmatan 2014

# Skrin Pelanggan

- 12. Permohonan perlu dilengkapi dengan mengisi borang pelanggan baru dan pelanggan sedia ada.
- 13. Perlu memuatnaik senarai pelanggan.

|     |                                             |                       | Pemohon                   | Akademik | Pengalaman      | Pelanggan   | CPE/CPD           | Perakuan       | Bayaran    |          |          |
|-----|---------------------------------------------|-----------------------|---------------------------|----------|-----------------|-------------|-------------------|----------------|------------|----------|----------|
|     |                                             |                       |                           |          |                 |             |                   |                |            |          |          |
| PE  | LANGG                                       | AN BARU               |                           |          |                 |             |                   |                |            |          |          |
|     |                                             |                       |                           |          | SENARAI         | PELANGGAN   |                   |                |            |          |          |
|     |                                             | Nama                  | Pelanggan                 | -        |                 |             |                   |                |            |          |          |
|     | Tempoh Lantikan Dari :                      |                       |                           | Calendar |                 |             |                   |                |            |          |          |
|     | Tempoh Lantikan Sehingga :                  |                       |                           | :        | Calendar        |             |                   |                |            |          |          |
|     | No Pendaftaran Syarikat/Kad<br>Pengenalan : |                       |                           | !        |                 |             |                   |                |            |          |          |
|     | No Pendaftaran CBP :                        |                       |                           |          |                 |             |                   |                |            |          |          |
|     |                                             |                       |                           | Simpan   |                 |             |                   |                |            |          |          |
|     |                                             |                       |                           |          |                 |             |                   |                |            |          |          |
|     |                                             |                       |                           |          | Tempoh Lantikan |             |                   | aftaran        |            |          |          |
|     | Bil                                         | Nama                  | Pelanggan                 |          | Dari            | Sehingga    | Syarika<br>Penger | t/Kad<br>nalan | No Pendaft | aran CBP | Tindakan |
| 051 |                                             |                       |                           |          |                 |             |                   |                |            |          |          |
|     | ANGGAI                                      | SEDIA ADA             |                           |          |                 |             |                   |                |            |          |          |
|     |                                             |                       |                           |          | SENARA          | I PELANGGAI | N                 |                |            |          |          |
|     |                                             | Nama                  | Pelanggan                 | :        |                 |             |                   | ]              |            |          |          |
|     |                                             | Tempoh La             | ntikan Dari               |          | Calendar        |             |                   |                |            |          |          |
|     |                                             | Tempoh Lantika        | n Sehingga                | :        | Calendar        |             |                   |                |            |          |          |
|     |                                             | No Pendaftaran S<br>F | yarikat/Kad<br>Pengenalan |          |                 |             |                   |                |            |          |          |
|     |                                             |                       |                           |          |                 |             |                   |                |            |          |          |

| Bil    |           | Nama Pelanggan           | Tempoł | n Lantikan | No Pendaftaran/Kad | No Pendaftaran CBP | Tindaka |
|--------|-----------|--------------------------|--------|------------|--------------------|--------------------|---------|
|        |           |                          | Dari   | Sehingga   | rengendian         |                    |         |
|        |           |                          |        |            |                    |                    |         |
|        |           |                          | _      |            |                    |                    |         |
|        | мц        | ATNAIK FAIL LAMPIRAN     |        |            |                    |                    |         |
| Na     | ma Fail : | Browse No file selected. |        |            |                    |                    |         |
| eteran | gan Fail: |                          |        |            |                    |                    |         |
|        |           | Simpan                   |        |            |                    |                    |         |
| BIL    |           | Nama Fail                |        |            | Keterangan Fail    | Tindakan           |         |
|        |           |                          |        |            |                    |                    |         |
|        |           |                          |        |            |                    |                    |         |
|        |           |                          |        |            |                    |                    |         |

Simpan

# Skrin Continuing Professional Education (CPE) / Continuing Professional Development Development (CPD)/

- 14. Permohonan perlu dilengkapi dengan mengisi borang CPE/CPD.
- 15. Perlu memuatnaik salinan sijil penyertaan.

|                                          | Pemohon                                                          | Akademik                                                                                                    | Pengalaman | Pelanggan   | CPE/CPD   | Perakuan  | Bayaran  |            |
|------------------------------------------|------------------------------------------------------------------|----------------------------------------------------------------------------------------------------|------------|-------------|-----------|-----------|----------|------------|
|                                          |                                                                  |                                                                                                    |            |             |           |           |          |            |
| PENYERTAAN SEMINAR BAJET TAHUNAN TERKINI |                                                                  |                                                                                                    |            |             |           |           |          |            |
| Tarikh : Calendar                        |                                                                  |                                                                                                    |            |             |           |           |          |            |
|                                          | Tajuk seminar :         PENYERTAAN SEMINAR BAJET TAHUNAN TERKINI |                                                                                                    |            |             |           |           |          |            |
| Penganjur Seminar : Sila Pilih 🗸         |                                                                  |                                                                                                    |            |             |           |           |          |            |
|                                          | Tempoh: 1 Hari                                                   |                                                                                                    |            |             |           |           |          |            |
|                                          | Simpan                                                           |                                                                                                    |            |             |           |           |          |            |
| Bil Tarikh                               | Tajuk se                                                         | minar                                                                                                    | Peng       | aniur Semir | ar        | Tempoh    | Mat      | a Tindakan |
| -                                        |                                                                  |                                                                                                    |            | injur senni |           | Tempon    | - That   |            |
| PENYERTA                                 | AN SEMIN                                                         | AR/BENGK                                                                                                    | EL DAN LAI | N-LAIN YAI  | NG BERKA  | ITAN DENG | GAN PERC | UKAIAN     |
| PENYERTA                                 | AN SEMINA<br>Taril                                               | AR/BENGK<br>ch :                                                                                                    | EL DAN LAI | N-LAIN YAI  | NG BERKA  | ITAN DENG | GAN PERC | UKAIAN     |
| PENYERTA                                 | AAN SEMIN/<br>Taril<br>Tajuk semin                               | AR/BENGK<br><h :<="" th=""><th>Calendar)</th><th>N-LAIN YAI</th><th>NG BERKA</th><th>ITAN DENG</th><th>GAN PERC</th><th>UKAIAN</th></h> | Calendar)  | N-LAIN YAI  | NG BERKA  | ITAN DENG | GAN PERC | UKAIAN     |
| PENYERTA<br>Pen                          | AN SEMIN/<br>Taril<br>Tajuk semina<br>Iganjur Semina             | AR/BENGK<br>ch :<br>ar :<br>ar :                                                                                                    | Calendar   | N-LAIN YAI  | NG BERKAJ | ITAN DENG | GAN PERC | UKAIAN     |
| PENYERTA                                 | AAN SEMIN/<br>Taril<br>Tajuk semina<br>nganjur Semina<br>Tempo   | AR/BENGK<br>ch :<br>ar :<br>ar :<br>Sila Pilih<br>h :                                                                                   | Calendar   | N-LAIN YAI  | NG BERKA  | ITAN DENG | GAN PERC | UKAIAN     |
| PENYERTA<br>Pen                          | AN SEMIN/<br>Taril<br>Tajuk semin<br>Iganjur Semin<br>Tempo      | AR/BENGK<br>ch :<br>ar :<br>ar :<br>Sila Pilin<br>Simpar                                                                                | Calendar   | N-LAIN YAI  | NG BERKAJ | ITAN DENG | SAN PERC | UKAIAN     |

# Di Bawah Akta Cukai Barang dan Perkhidmatan 2014

|                                                              |                                                   | PENGER                                                         | USI / PENCERAMAH / /  | AHLI PANEL DA | LAM SEMINAR              |                    |                        |  |  |  |  |  |  |  |  |
|--------------------------------------------------------------|---------------------------------------------------|----------------------------------------------------------------|-----------------------|---------------|--------------------------|--------------------|------------------------|--|--|--|--|--|--|--|--|
|                                                              |                                                   | Tarikh :                                                       | Calendar              |               |                          |                    |                        |  |  |  |  |  |  |  |  |
|                                                              |                                                   | Tajuk seminar:                                                 |                       |               |                          |                    |                        |  |  |  |  |  |  |  |  |
|                                                              |                                                   | Penganjur Seminar:                                             | Sila Pilih 🖌          |               |                          |                    |                        |  |  |  |  |  |  |  |  |
|                                                              | Kedu                                              | ıdukan Dalam Seminar :                                         | Sila Pilih 🗸          |               |                          |                    |                        |  |  |  |  |  |  |  |  |
|                                                              |                                                   |                                                                | Simpan                |               |                          |                    |                        |  |  |  |  |  |  |  |  |
| Bil                                                          | Tarikh                                            | Tajuk seminar                                                  | Penganjur Seminar     | Keduduka      | an Dalam Seminar         | Mata               | Tindakan               |  |  |  |  |  |  |  |  |
| ARTIKEL/JURNAL RASMI BERHUBUNG CUKAI BARANG DAN PERKHIDMATAN |                                                   |                                                                |                       |               |                          |                    |                        |  |  |  |  |  |  |  |  |
|                                                              |                                                   | Tarikh :                                                       | Calendar              |               |                          |                    |                        |  |  |  |  |  |  |  |  |
|                                                              |                                                   | Tajuk :                                                        |                       |               |                          |                    |                        |  |  |  |  |  |  |  |  |
|                                                              | Diterbitkan :                                     |                                                                |                       |               |                          |                    |                        |  |  |  |  |  |  |  |  |
|                                                              |                                                   |                                                                | Simpan                |               |                          |                    |                        |  |  |  |  |  |  |  |  |
| Bil                                                          | Tai                                               | rikh Taju                                                      | k Diterb              | itkan         | Mata                     | Tinda              | kan                    |  |  |  |  |  |  |  |  |
|                                                              | м                                                 | UATNAIK FAIL LAMPIRA                                           | N                     |               |                          |                    | MUATNAIK FAIL LAMPIRAN |  |  |  |  |  |  |  |  |
| *                                                            | Sila muatr                                        |                                                                |                       |               |                          |                    |                        |  |  |  |  |  |  |  |  |
|                                                              |                                                   |                                                                |                       |               |                          |                    |                        |  |  |  |  |  |  |  |  |
| r                                                            | Nama Fail :                                       | Browse_ No file select                                         | inar/Kursus.          |               |                          |                    |                        |  |  |  |  |  |  |  |  |
| r<br>Keter                                                   | Nama Fail :<br>angan Fail:                        | Browse_ No file select                                         | inar/Kursus.          |               |                          |                    |                        |  |  |  |  |  |  |  |  |
| r<br>Ketera                                                  | Nama Fail :<br>angan Fail:                        | Browse_ No file select                                         | inar/Kursus.<br>:ted. |               |                          |                    |                        |  |  |  |  |  |  |  |  |
| r<br>Ketera<br>BIL                                           | Nama Fail :<br>angan Fail:                        | Browse_ No file select                                         | inar/Kursus.          | Kete          | rangan Fail              | Tinda              | kan                    |  |  |  |  |  |  |  |  |
| r<br>Ketera<br>BIL                                           | Nama Fail :<br>angan Fail:                        | Browse_ No file select                                         | inar/Kursus.          | Kete          | rangan Fail              | Tinda              | kan                    |  |  |  |  |  |  |  |  |
| r<br>Keteri<br>BIL                                           | Nama Fail :<br>angan Fail:<br>I MATA              | Browse_ No file select                                         | inar/Kursus.          | Kete          | rangan Fail              | Tinda              | kan                    |  |  |  |  |  |  |  |  |
| r<br>Ketera<br>BIL<br>MLAH                                   | Nama Fail :<br>angan Fail:<br>HMATA               | Browse_ No file select                                         | ited.                 | Kete          | rangan Fail<br>Jumlah Ke | Tinda<br>seluruhan | <b>kan</b><br>: 0      |  |  |  |  |  |  |  |  |
| r<br>BIL<br>MLAH                                             | Nama Fail :<br>angan Fail:<br>I MATA<br>Sebelumny | aik Sijil Kehadiran Sem Browse_ No file selec Simpan Nama Fail | luar Seterusnya »     | Kete          | rangan Fail<br>Jumlah Ke | Tinda<br>seluruhan | <b>kan</b><br>: 0      |  |  |  |  |  |  |  |  |

Di Bawah Akta Cukai Barang dan Perkhidmatan 2014

# Skrin Pengakuan

- 16. Setelah semua borang permohonan dilengkapi, permohonan perlu diperakukan.
- 17. Klik <Setuju>

| Pemohon     | Akademik    | Pengalaman     | Pelanggan       | CPE/CPD    | Perakuan        | Bayaran     |
|-------------|-------------|----------------|-----------------|------------|-----------------|-------------|
|             |             |                |                 |            |                 |             |
|             |             | F              | PERAKUAN        |            |                 |             |
| Saya akui b | ahawa semua | keterangan yar | ng diberi dalam | permohonar | n ini adalah be | enar dan be |
|             |             | NAMA PEMOH     | ION :           |            |                 |             |
|             | NO          | KAD PENGENA    | LAN:            |            |                 |             |
| TARIKH :    |             |                |                 |            |                 |             |
|             | KEMASKI     | NI BORANG      | CETAK PERM      | OHONAN     | SETUJU          |             |

#### Skrin Pengesahan

- 18. Permohonan perlu disahkan dengan menandatangan borang permohonan secara digital. Pilih Jenis ID <Kad Pengenalan >, Isikan No Kad Pengenalan pada medan <Nombor ID> dan kata laluan pada medan < Kata Laluan>
- 19. Klik < Tandatangan>

#### Pengesahan

| JENIS ID :    | -Sila Pilih-                                                                                                    |
|---------------|----------------------------------------------------------------------------------------------------|
| NOMBOR ID :   |                                                                                                    |
| KATA LALUAN : |                                                                                                    |
|               | Tandatangan         Dengan ini saya No KP ( xxxxxxx )         maklumat dalam permohonan bertarikh benar.                                                                                                    |
|               | Anda juga boleh menggunakan sijil maya ( <i>soft certificate</i> ) yang<br>berdaftar dengan Digicert Sdn. Bhd.<br>Klik <u>pautan ini</u> untuk tandatangan digital.<br>*Sila muat turun aplikasi Nexus Personal dan lakukan instalasi di<br>komputer anda sebelum menggunakan <i>soft certificate</i> bagi tujuan log<br>masuk dan tandatangan digital.<br>Klik <u>pautan ini</u> untuk muat turun aplikasi. |

#### Di Bawah Akta Cukai Barang dan Perkhidmatan 2014

# Skrin Penerimaan

20. Skrin Penerimaan dipaparkan.

| PENERIMAAN                                                                     |  |  |  |  |  |
|--------------------------------------------------------------------------------|--|--|--|--|--|
| Permohonan anda telah dihantar ke Kementerian Kewangan Malaysia. Terima kasih. |  |  |  |  |  |
| NAMA PEMOHON :                                                                 |  |  |  |  |  |
| NO KAD PENGENALAN :                                                            |  |  |  |  |  |
| NO PERMOHONAN :                                                                |  |  |  |  |  |
| TARIKH :                                                                       |  |  |  |  |  |
| CETAK PERMOHONAN KEMBALI BAYAR                                                 |  |  |  |  |  |

- 21. Klik <Bayar>
- 22. Pembayaran mempunyai dua pilihan iaitu Debit Terus (FPX) atau Kad Kredit.
- 23. Berikut adalah cara pembayaran dengan FPX. Klik <Bayar dengan FPX (Debit Terus)>

Permohonan anda akan diproses setelah bayaran Fi Proses sebanyak **RM 200** dijelaskan.

| Sila Pilih Cara Bayaran                |                                    |  |  |  |
|----------------------------------------|------------------------------------|--|--|--|
| MEPS                                   | MasterCard                         |  |  |  |
| <u>Bayar dengan FPX (Debit Terus).</u> | Pembayaran Menggunakan Kad Kredit. |  |  |  |
|                                        |                                    |  |  |  |

Kembali ke Halaman Utama

#### Di Bawah Akta Cukai Barang dan Perkhidmatan 2014

- 24. Maklumat pembayaran dipaparkan.
- 25. Klik <Bayar>.

#### FPX FAQ POP UP BLOCKER SETTING CONTACT US ABOUT FPX

#### Maklumat Pembayaran

| Nama         | No Kad Pengenalan | No Permohonan | Amaun     |  |
|--------------|-------------------|---------------|-----------|--|
| LIAN YOW FON | 571004106048      | SEC000058     | RM 200.00 |  |

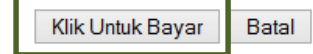

\* Anda perlu mempunyai akaun Internet Banking bagi membuat transaksi FPX.

\* Sila pastikan fungsi *pop up blocke*r pelayar telah dimatikan bagi mengelakkan gangguan semasa transaksi.

\* Jangan tutup/refresh laman ini sehingga anda menerima respons.

Copyright © 2014 All rights reserved

26. Pilih <Bank >.

# Payment Details Image: Bahagian Analisa CUKai PERBENDAHARAAN MALAYSIA - SEC Merchant Order No. : 20140305190529 FPX Transaction ID : 1403051114230730 Product Description Amount : Bayaran Fi Proses Sistem Ejen Cukai

#### Select your Retail / Corporate Internet Banking

#### Retail Banking

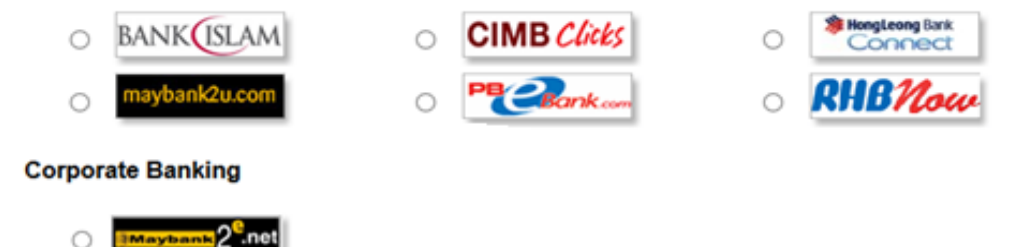

# Di Bawah Akta Cukai Barang dan Perkhidmatan 2014

27. Klik <Agree and Continue>.

| Enter e-Mail address to receive transaction status (optional)                                                                                                    |
|----------------------------------------------------------------------------------------------------|
| I agree with the Terms and Conditions                                                                                                    |
|                                                                                                    |
| Please disable your pop-up blocker. For more information, <u>please click here</u>                                                                                                    |
| On some browser, you may see the Transaction Response displayed in two (2) tabs. This will not affect<br>your transaction. For more information, <u>please click here</u>                                                                                                    |
| Please do not click on browser's back button, refresh or close this page.                                                                                                    |
|                                                                                                    |
| Agree and Continue Cancel                                                                                                    |
| Feedback   FAQ   Merchant Program   Contact Us   Pop-up Blocker Settings   Privacy Policy  <br>Malaysian Electronic Clearing Corporation Sdn Bhd 836743-D   http://www.myclear.org.my<br>© Malaysian Electronic Clearing Corporation Sdn Bhd. All Rights Reserved.<br>FPX V3.0 |

28. Contoh skrin sekiranya menggunakan Maybank2u .

| alcome                                                                                                    |                                                     | Cle   |
|----------------------------------------------------------------------------------------------------|-----------------------------------------------------|-------|
|                                                                                                    |                                                     |       |
| og in to Maybank2u.co                                                                                     | om online banking                                   |       |
| Note:                                                                                                    |                                                     |       |
| <ul> <li>You are in a sect</li> <li>This service is or<br/>Maybank2u.com</li> </ul>                       | ured site.<br>Ny applicable to<br>registered users. |       |
|                                                                                                    |                                                     | 1     |
| PX Payment                                                                                                |                                                     | Logou |
| PX Payment                                                                                                |                                                     | Logou |
| PX Payment                                                                                                |                                                     | Logou |
| PX Payment                                                                                                |                                                     | Logou |
| PX Payment<br>Note:<br>You are in a secured site.                                                         |                                                     | Logou |
| PX Payment<br>Note:<br>You are in a secured site.<br>From account:                                        |                                                     | Logou |
| PX Payment<br>Note:<br>You are in a secured site.<br>From account:<br>Payee name:                         | BAHAGIAN ANALISA CUKAI PERBEND                      | Logou |
| PX Payment<br>Note:<br>You are in a secured site.<br>From account:<br>Payee name:<br>Bill account number: | BAHAGIAN ANALISA CUKAI PERBEND                      | Logou |

| FPX Payment                               | Logout                                  |
|-------------------------------------------|-----------------------------------------|
| <b>Note</b><br>You are in a secured site. |                                         |
| This transaction requires                 | s a TAC (What is a TAC? <sup>rg</sup> ) |
| From account:                             |                                         |
| Payee name:                               | BAHAGIAN ANALISA CUKAI PERBEND          |
| Bill account number:                      |                                         |
| Amount                                    | RM 200                                  |
| TAC:                                      | •••••                                   |
|                                           | Confirm or Go back                      |

#### maybank2u.com

29. Pembayaran berjaya. Maklumat pembayaran dipaparkan.

#### **Payment Details**

| Merchant Name       | : BAHAGIAN ANALISA CUKAI<br>PERBENDAHARAAN MALAYSIA - SEC |
|---------------------|-----------------------------------------------------------|
| Merchant Order No.  | : XXXXX                                                   |
| FPX Transaction ID  | : XXXXX                                                   |
| Product Description | : Bayaran Fi Proses Sistem Ejen Cukai                     |
| Amount              | : RM 200.00                                               |
| Transaction Status  | : Approved                                                |
| Date & Time         | : XXXXX                                                   |
| Buyer Bank          | : XXXXX                                                   |
| Bank Reference No.  | : XXXXX                                                   |

Print Click Here to Complete Your Transaction

You will be redirected to the merchant's page in 23 seconds.

Page 4 of 4 - Merchant Confirmation Page. Select "Click Here to Complete Your Transaction" for Merchant Confirmation Page.

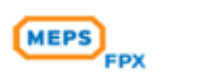

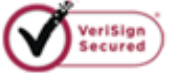

PAGE 1 2

4

**FPX Status Page** 

30. Resit pembayaran dipaparkan.

| PERBENDAHARAAN MALAYSIA<br>KEMENTERIAN KEWANGAN MALAYSIA<br>KOMPLEKS KEMENTERIAN KEWANGAN,<br>NO. 5 PERSIARAN PERDANA,<br>PRESINT 2, PUSAT PENTADBIRAN KERAJAAN PERSEKUTUAN,<br>62592 PUTRAJAYA<br>Nombor Telefon : 03 - 8882 3000<br>Nombor Faks : 8882 3893 / 94 |              |                 |  |  |  |  |
|----------------------------------------------------------------------------------------------------|--------------|-----------------|--|--|--|--|
|                                                                                                    | RESIT RASMI  |                 |  |  |  |  |
| No Resit : XXXX                                                                                                    | x Tarikh R   | esit :          |  |  |  |  |
| No Permohonan : XXXX                                                                                                    | X No KP      | : xxxxx         |  |  |  |  |
| Pembayar : xxxx                                                                                                    | x            |                 |  |  |  |  |
| Perihal Bayaran                                                                                                    |              | Amaun (RM)      |  |  |  |  |
| Bayaran Proses Ejen Cukai (72409) 200.00                                                                                                    |              |                 |  |  |  |  |
| Ringgit Malaysia : <u>Dua Ratus Sahaja</u>                                                                                                    |              |                 |  |  |  |  |
| Mod Bayaran                                                                                                    | Jenis Bank   | No Rujukan Bank |  |  |  |  |
| Debit Terus                                                                                                    | Bank Maybank | XXXXXXXX        |  |  |  |  |

31. Berikut adalah cara pembayaran dengan menggunakan kad kredit. Klik <Bayar dengan Kad Kredit>

Permohonan anda akan diproses setelah bayaran Fi Proses sebanyak **RM 200** dijelaskan.

#### Sila Pilih Cara Bayaran

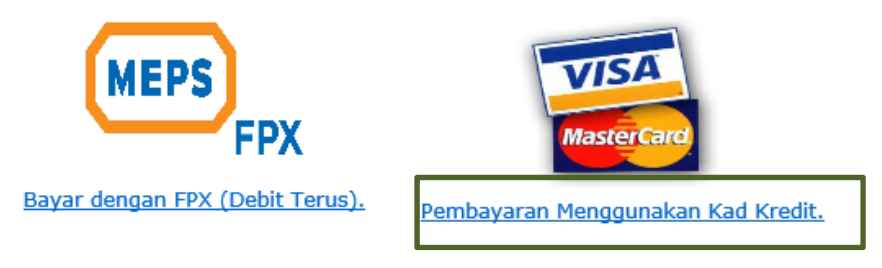

Kembali ke Halaman Utama

# Di Bawah Akta Cukai Barang dan Perkhidmatan 2014

32. Klik jenis kad Visa atau MasterCard

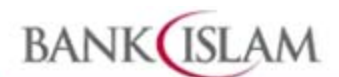

| Merchant name:                                         | BAHAGIAN ANALISA CUKAI (BAC)                          |
|--------------------------------------------------------|-------------------------------------------------------|
|                                                        | Select your preferred payment method                  |
| Pay securely using SSL+ by clicking on the card logo b | Delow:<br>MasterCard                                  |
| Copyright @2007 T                                      | NS Payment Technologies Pty Ltd. All Rights Reserved. |
|                                                        | SECURE PAYMENTS POWERED BY DIALECT                    |

33. Masukkan Card Number, Expiry Date dan Security Code

Verified by VISA

| Merchant name:                        | BAHAGIAN ANALISA CUKAI (BAC                                                                                                    |
|---------------------------------------|----------------------------------------------------------------------------------------------------|
|                                       | Enter your card details                                                                                                    |
| Card Number Expiry Date Security Code | You have chosen <b>VISA</b> as your method of payment. Please enter your card details into the form below<br>and click "pay" to complete your purchase.<br><b>month/year</b><br>The 3 digits after the card number on the signature panel of your card.<br><b>100000000000000000000</b><br><b>100000000000000000000</b> |
| 3 DA 18 (B)                           |                                                                                                    |

34. Maklumat di bawah dipaparkan.

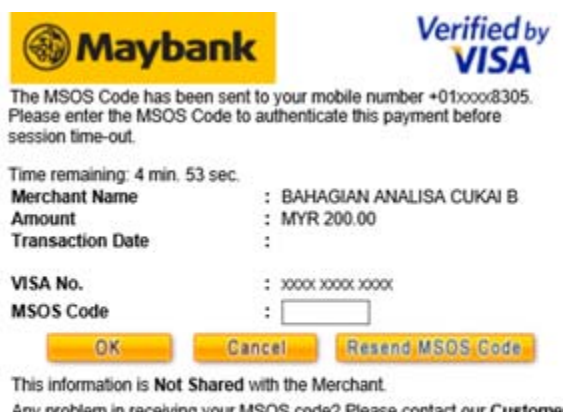

Any problem in receiving your MSOS code? Please contact our Customer Care Hotline at 1-300-88-6688 or 603-7844 3696 (overseas) for assistance.

35. Tunggu sehingga selesai proses pembayaran

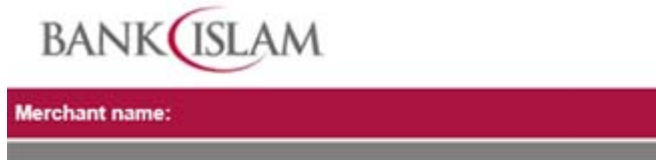

Please wait while your payment is processed

Please wait ....

The server is processing your payment using VISA for the value of MYR RM200.00.

Copyright @2007 TNS Payment Technologies Pty Ltd. All Rights Reserved

SECURE PAYMENTS POWERED BY DIALECT

BAHAGIAN ANALISA CUKAI (BAC)

#### Di Bawah Akta Cukai Barang dan Perkhidmatan 2014

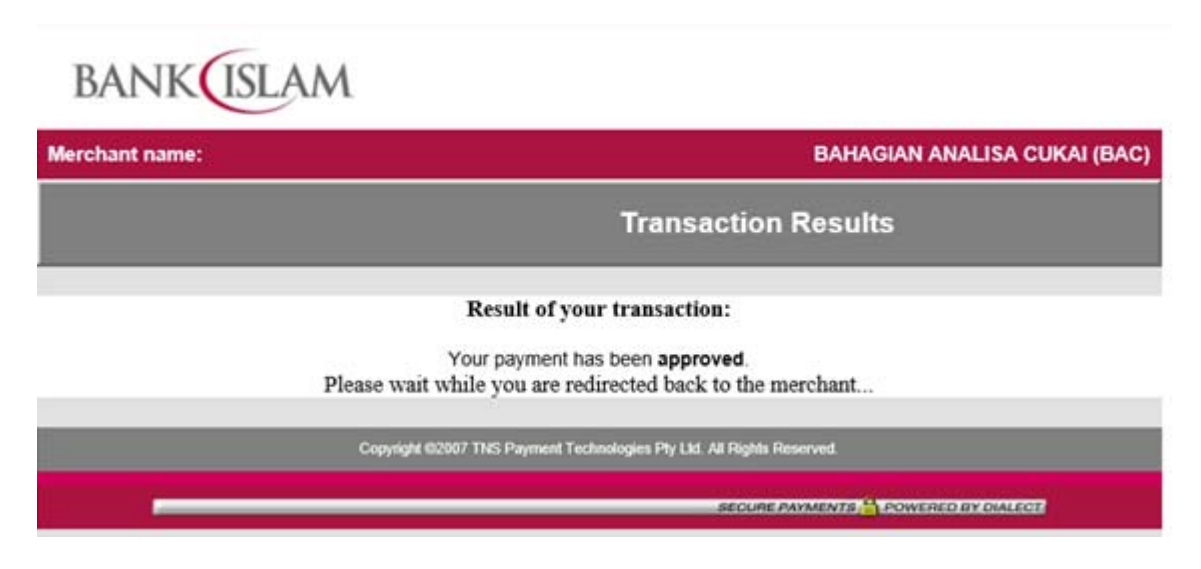

# 36. Status Pembayaran di paparkan.

| STATUS PEMBAYARAN          |                      |                    |           |  |  |  |  |
|----------------------------|----------------------|--------------------|-----------|--|--|--|--|
| No. Permohonan             | : xxxxxx             | Tarikh Transaksi   | : XXXXXX  |  |  |  |  |
| Diterima daripada : XXXXXX |                      | No. Kad Pengenalan | : XXXXX   |  |  |  |  |
| No Rujukan Transaksi       | : XXXXX              | Jenis Kad          | : Visa    |  |  |  |  |
| Amaun (RM)                 | : 200.00             | Status Transaksi   | : Berjaya |  |  |  |  |
|                            | Kembali ke Halaman U | ama Resit Rasmi    |           |  |  |  |  |

- 37. Klik <Resit Rasmi> untuk mendapatkan resit rasmi.
- 38. Log masuk pautan Sistem Ejen Cukai https://sec.treasury.gov.my untuk melihat keputusan permohonan. Dashboard akan menyatakan status permohonan
  - Isian borang
  - Tidak lengkap
  - Sedang diproses
  - Surat keputusan

| SISTEM EJEN CUKAI (SEC) |                             |              |              |              |                       |      |       |               |
|-------------------------|-----------------------------|--------------|--------------|--------------|-----------------------|------|-------|---------------|
| Tarikh                  | arikh Nombor Jenis No Sijil | Status Jenis | Tempoh Sijil |              | Controls Markelineset |      |       |               |
| Permohonan              | Resit                       | Resit        | Kelulusan    | Pemohonan    | Pemohonan             | Mula | Tamat | Сетак макитат |
| 05/03/2014<br>01:32:46  |                             |              |              | Isian Borang | Permohonan<br>Baru    | 2    | -     |               |